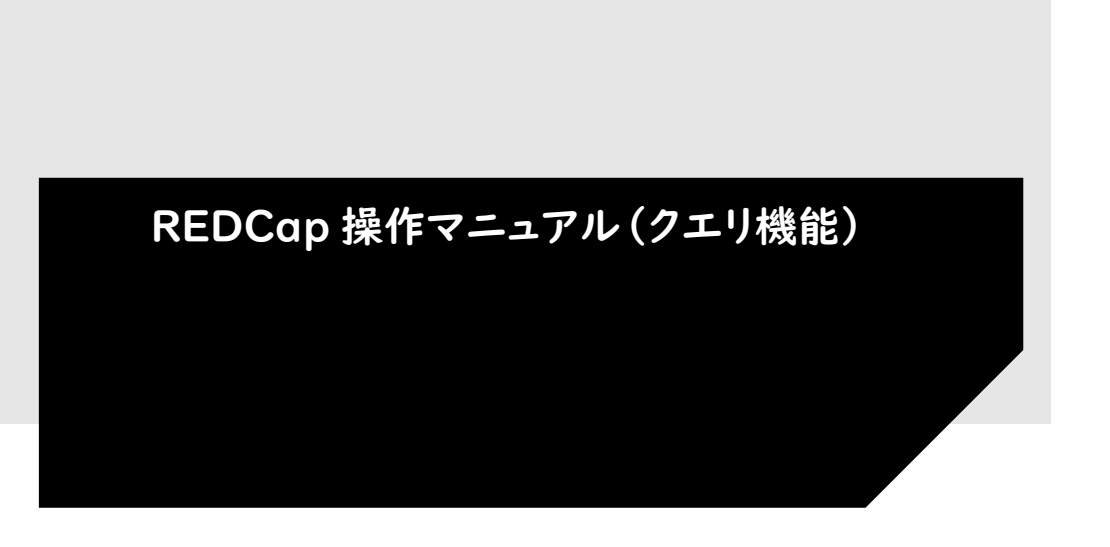

京都大学医学部附属病院 先端医療研究開発機構

版番号:第3.0版作成日:2025年2月10日

目次

| ۱. | クエ   | .リとは           | I |
|----|------|----------------|---|
| 2. | クエ   | リ機能の有効化        | I |
| 3. | ユー   | -ザー権限          | 3 |
| 4. | クエ   | リ作成·確認·応答·クローズ | 5 |
| 2  | 4.1. | クエリ作成          | 5 |
| 2  | 4.2. | クエリ確認          | 0 |
| 2  | 4.3. | クエリ応答          | I |
| 2  | 4.4. | クエリクローズ        | 2 |
| 2  | 4.5. | クエリアイコンの説明     | 2 |

クエリとは、データの誤り、ばらつき、臨床上・プロトコル上の整合性等の疑いがあるデータについて、医師(医療機関)に 発行される問合せのことです。REDCap では標準仕様となっていないため、この機能を使うためには、クエリ機能の有効 化とユーザーへ権限を付与する必要があります。

# 2. クエリ機能の有効化

| ム ■フロジェクトー第 + 新現フロジェクト ●ヘルフとQ&A 国トレーニングビデオ ‡   | 官理画闻                                                          |
|------------------------------------------------|---------------------------------------------------------------|
| KU:P 京都大学                                      | 学医学部附属病院                                                      |
| 現在アクセスできるREDCapのプロジェクトは以下の通りです。プロジェク           | クトのタイトルをクリックするとプロジェクトが開きます。 <u>もっと読む</u>                      |
|                                                |                                                               |
| プロジェクト一覧 登理 日 すべてを折りたたむ                        | タイトルで絞り込む                                                     |
| <b>プロジェクトー覧</b> ● 整理 ● すべてを折りたたむ<br>プロジェクトタイトル | タイトルで絞り込む     ×       PID     レコード 入力項目       フォーム     タイプ 状態 |
| <b>プロジェクトー覧</b> ● 整理 ● すべてを折りたたむ<br>プロジェクトタイトル | タイトルで絞り込む     ×        PID     レコード 入力項目 フォーム     タイプ 状態      |
| <b>プロジェクトー覧 登理 日</b> すべてを折りたたむ<br>プロジェクトタイトル   | タイトルで絞り込む     ×       PID     レコード 入力項目 フォーム     タイプ 状態       |
| <b>プロジェクトー覧</b> ● 整理 ● すべてを折りたたむ<br>プロジェクトタイトル | タイトルで絞り込む     ×       PID     レコード 入力項目 フォーム     タイプ 状態       |

プロジェクトのトップページより、クエリ機能の有効化の設定を行います。

(1) プロジェクト一覧から該当のプロジェクトをクリックします。

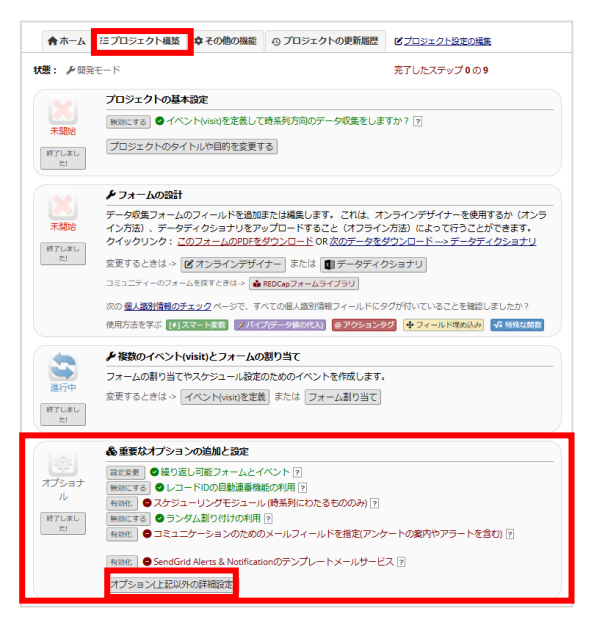

(2) 「プロジェクト構築」タブを選択して、「重要なオプションの追加と設定」内の

「オプション(上記以外の詳細設定)」をクリックします。

| - ソート9 るフィールトを選択してくたさい- ▼                                                                                                    |         |
|----------------------------------------------------------------------------------------------------|---------|
| <ul> <li>✓ <u>フィールドコメントログまたは問題解決ワークフロー(クエリ)を有効にしますか?</u></li> <li>このプロシエクトでは、フィールドのコメントログまたは(データグエリモシエールの)問題解決ワークフローのいずれかを利用できます。<br/>(デフォルトで有効な)フィールドコメントログは、ユーザーがフィールドの横にある/いレーンアイコンをクリックして、データ入力フォム上の任意のフィールドロメントを残すことができます。<br/>すべてのコメントは表示、検索が可能で、フィールドコメントのログページでダウンロードできます。</li> <li>問題解決ワークフロー (クエリ)が有効になっている場合は、ユーザーは(データクエリのオープン、応答、クローズという)プロジェク内のデータの問題を解決するプロセスを文書化するためのワークフロー<br/>有効にする機能:<br/>(クエリコメント<br/>なし<br/>フィールドコメントログ     </li> <li>アータクオリテ</li> <li>アータクオリテ</li> <li>アロレントログ</li> <li>アータクオリテ</li> <li>アークフローのみ)</li> </ul> | •<br>-  |
| <ul> <li>         ・         ・         ・</li></ul>                                                                                                    | /       |
| 1) カスタムヘッダーテキストを各PDFページの左上に表示するように設定します(必要であれば空白のままでもかまいません)。入力<br>マクロ語のティストのスティードノリングは上日に表示するように設定します(必要であれば空白のままでもかまいません)。入力                                                                                                    | でき<br>+ |
| Save                                                                                                    | Cano    |

#### 「有効にする機能:」▽のメニューから「問題解決ワークフロー(クエリ)」をクリックします。

#### 設定後「Save」をクリックしてください。

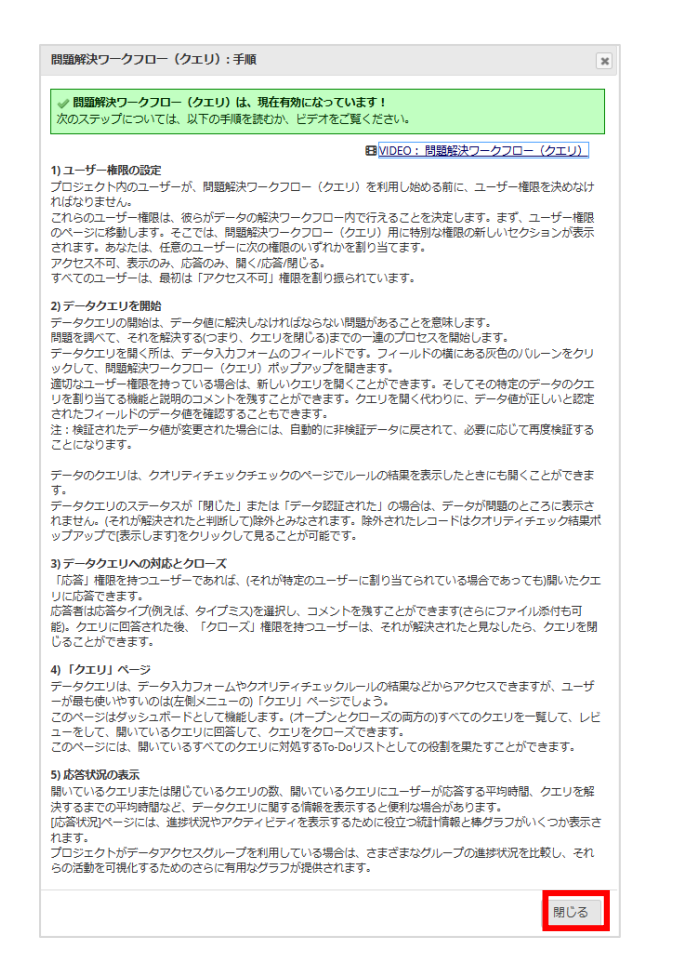

(4) 説明の画面が表示されます。確認後「閉じる」をクリックしてください。

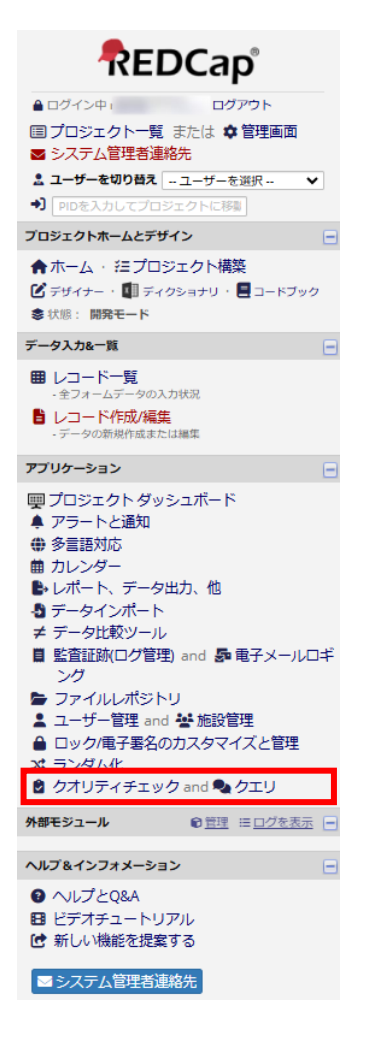

(5) メニュー:アプリケーションに「クオリティチェック and クエリ」が表示されます。

# 3.ユーザー権限

クエリ作成の権限(クエリ開始)とクエリ応答の権限(クエリ返答)をそれぞれ付与します。

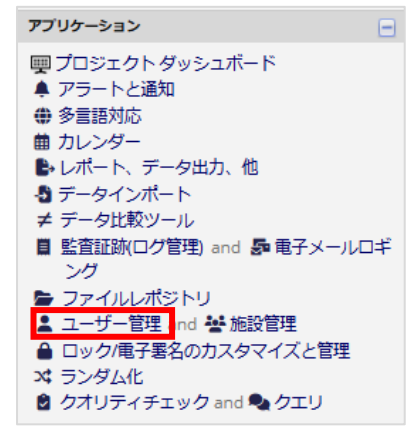

(1)メニュー:アプリケーションの「ユーザー管理」をクリックします。

| <b>ロール名</b><br>(ロール名をクリックして編集) | <b>ユーザー名 (ロールのユーザー名)</b><br>(ユーザー名をクリックして編集) |
|--------------------------------|----------------------------------------------|
| _                              |                                              |
| CRA                            | E                                            |
| DM                             | 5<br>1                                       |
| Ы                              | 0                                            |
| SI                             | C                                            |
| システム利用責任者、システム担<br>当者          | р<br>Т<br>Б<br>Б<br>5                        |
| 入力のみ                           | r i i i i i i i i i i i i i i i i i i i      |

(2)「ロール名」から該当のロールをクリックします。

| 基本的な権限                                                                                 | データの表示と書き出しの権限                                                                                                   |                                                                                                    |                                                   |                                                                                       |                                        |                                                   |                                         |                         |  |
|----------------------------------------------------------------------------------------|----------------------------------------------------------------------------------------------------|----------------------------------------------------------------------------------------------------|---------------------------------------------------|---------------------------------------------------------------------------------------|----------------------------------------|---------------------------------------------------|-----------------------------------------|-------------------------|--|
| ■ ロール名: PI           最高レベルの権限:                                                         | データ閲覧権とは、プロジェクトド<br>権限のことを指します。あるフォ<br>もそのフォームを閲覧することは<br>データエクスポート権限は、デー<br>して、ユーザーがプロジェクトか<br>注:データ閲覧権限とデータエクグ | 内のベージ(デー<br>ームに対して「ア<br>できませんし、レ<br>タエクスポートペ<br>らデータをエクス<br>スポート権限は完                                                                                                    | タ入力フ:<br>クセス権<br>ポート上で<br>ージ、AP<br>ポートする<br>全に分離る | ォームやレポートなど)<br>なし」のデータ閲覧権羽<br>でそのフォームのフィー<br>、モバイルアプリ、まけ<br>る能力に関係します。<br>されており、互いに影響 | において、ユ<br>酸を付けられた<br>ルドを閲覧す<br>とはレコードう | ーザーがデーイ<br>ユーザーは、<br>ることもできぇ<br>ニータを含むフ<br>ありません。 | タを閲覧・編集<br>どのレコード(<br>ません。<br>?オームのPDF) | Nできる<br>に対して<br>などを通    |  |
| 注 プロジェクトデザインとセ ✓<br>ットアップ                                                              |                                                                                                    |                                                                                                    | データ                                               | 7閲覧権限                                                                                 |                                        | データエク                                             | スポート権利                                  | 畏                       |  |
| ▲ ユーザー管理 ○ アクセスなし<br>○ 読み取り専用<br>● フルアクセス                                              |                                                                                                    | アクセス<br>なし<br>(隠す)                                                                                                    | 読み<br>取り<br>専用                                    | 表示 &<br>編集                                                                            | アクセ<br>スなし                             | 匿名化*                                              | 識別子フ<br>ィールド<br>をすべて<br>削除              | フル<br>デー<br>タセ          |  |
| ▼データアクヤスグループ □                                                                         | Patbase                                                                                                    | 0                                                                                                    | 0                                                 | ۲                                                                                     | 0                                      | 0                                                 | 0                                       | ۲                       |  |
| (施設管理)                                                                                 | Rg                                                                                                    | 0                                                                                                    | 0                                                 | ۲                                                                                     | 0                                      | 0                                                 | 0                                       | ۲                       |  |
| その他の結権:                                                                                | Vs 1                                                                                                    | 明時級計口                                                                                                    |                                                   |                                                                                       |                                        |                                                   |                                         |                         |  |
|                                                                                        | Mh2 Sum                                                                                                    | 问題所次リ                                                                                                    | -970                                              |                                                                                       | 10 C 9 M . 1                           |                                                   |                                         | ×                       |  |
|                                                                                        | Mh2                                                                                                    | 問題解決ワー                                                                                                    | クフロ-                                              | - (クエリ)が有効(                                                                           | こなっている                                 | 場合、ユー                                             | ザーは、プロ                                  | コジェクト                   |  |
|                                                                                        | Mh3 Sum                                                                                                    | 内のデータの                                                                                                    | 問題を角                                              | 除するプロセスを                                                                              | <b>z書化するた</b>                          | めのワーク                                             | フローを開く                                  | くことが許                   |  |
| Q レホートの追加/編集/差理 2<br>ユーザーはすべてのレポートを                                                    | Mh3                                                                                                    | 可されます。<br>ローは、デー                                                                                                    | (臨床試<br>夕の開                                       | 験や研究で「テータ<br>頭を見つけたときに、                                                               | のクエリ」<br>データ入力                         | と呼はれる)。<br>ロォームや                                  | この問題解決<br>クオリティョ                        | モリークノ<br>チェックペ          |  |
| 表示することができます(必ず<br>しもレポート内のすべてのデー                                                       | Lb1                                                                                                    | ージで利用で                                                                                                    | きます。                                              | (データ入力フォー                                                                             | ムでは、フィ                                 | ールド横の                                             | バリレーンア・                                 | イコンをク                   |  |
| タを表示する必要はありませ<br>ん)                                                                    | pe2                                                                                                    | リック)                                                                                                    |                                                   |                                                                                       |                                        |                                                   |                                         |                         |  |
| .曲 統計&グラフ                                                                              | Ae1 Sum                                                                                                    | クオリティチ                                                                                                    | エックモ                                              | Eジュールは、すべて                                                                            | この解決/未開                                | 健康のデータ                                            | 7のクエリを<br>ゴをキテレコ                        | 表示し、ま                   |  |
| 🕹 データインポート 🗾                                                                           | Ae1                                                                                                    | た聞いているすべてのクエリを解決するための「問題の解決」タフを表示しま<br>ザー権限の違いで、ユーザーが、表示、オープンパクローズ、データのクエリに<br>るかどうか、をコントロールします。                                                                                                    |                                                   |                                                                                       |                                        |                                                   |                                         | 9。ユー<br>こ応答でき           |  |
| ≠ データ比較ツール                                                                             | Ds                                                                                                    |                                                                                                    |                                                   |                                                                                       |                                        |                                                   |                                         |                         |  |
| ■ 監査証跡(ログ管理)                                                                           | Test1                                                                                                    |                                                                                                    |                                                   |                                                                                       |                                        |                                                   |                                         |                         |  |
| 😼 電子メールロギング 🛛 🗹                                                                        | test2                                                                                                    | <u>一部のフーサ</u>                                                                                                    | -(+ R                                             | 明報注ロニカフロー                                                                             | - (/フ᠇᠋)                               | へのマク <del>わ</del> つ                               | フ権を判阻。                                  | キカブいろ                   |  |
| 늘 ファイルレポジトリ 🛛 🗹                                                                        | * 匿名化とは、すべての自由形式                                                                                                 | 一 ー ー ー ー ー ー ー ー の 単 一 一 一 一 一 一 一 一 一 一 一 一 一 一 一 一 一 一                                                                                                    |                                                   |                                                                                       |                                        |                                                   |                                         | さん。                     |  |
|                                                                                        | <b>ます</b> 。                                                                                                    | 「ビューのみ」権限のユーザーは、すべての開いてるクエリを表示するこ<br>が、それらを変更したり回答したりすることはできません。<br>「応答のみ」の権限のユーザーは、(それに割り当てられている場合は)開か<br>エリに応答することができますが、新しくクエリを開いたり閉じたりする。<br>せん。<br>全てのアクセス権を持つユーザーは、上記のすべての操作(クエリを開く、<br>即じる)を定たずます |                                                   |                                                                                       |                                        |                                                   | 示することだ<br> 合は)開かれ<br>たりすること             | ができます<br>れているク<br>とはできま |  |
| クオリティチェック     レールの作成または編集     クオリティチェックとは何ですか?     ルールの実行                              |                                                                                                    |                                                                                                    |                                                   |                                                                                       |                                        |                                                   | エリを開く、応答する、                             |                         |  |
| ● 問題解決ワークフロー ○ アクセスなし<br>(クエリ) ● 表示のみ                                                  |                                                                                                    | 2000 CX                                                                                                    |                                                   |                                                                                       |                                        |                                                   |                                         |                         |  |
| ○ 秋小切の<br>問題解決ワークフロー(ケェリ)と<br>(ケエリを開くのみ)<br>(は何ですか?)<br>○ 開いているクエリにのみ応答します<br>○ クエリに広答 | ;                                                                                                    |                                                                                                    |                                                   |                                                                                       |                                        |                                                   | [                                       | Close                   |  |
| ○ クエリに応言<br>○ クエリを開く、応答する、閉じる                                                          |                                                                                                    |                                                                                                    |                                                   |                                                                                       |                                        |                                                   |                                         |                         |  |

 (3)「基本的な権限:その他の特権」内の「問題解決ワークフロー(クエリ)」に表示されている権限の中から 付与する権限を選択します。
 ※「問題解決ワークフロー(クエリ)とは何ですか?」をクリックすると、説明が表示されます。

## 4. クエリ作成・確認・応答・クローズ

研究事務局等が、入力されたデータをチェックした際、データの確認をする必要がある場合は、本システム上でクエリを 作成・発行することができます。

#### 4.1. クエリ作成

クエリ作成方法は、「4.1.1 クオリティチェックを実施してクエリを作成」と「4.1.2 データ項目からクエリを作成」の 2 つの 方法があります。

クオリティチェック(データチェックプログラム)の結果からクエリを作成する場合は、前者の方法で、目視チェックの結果からクエリを作成する場合は、後者の方法で設定します。

#### 4.1.1.クオリティチェックを実施してクエリを作成

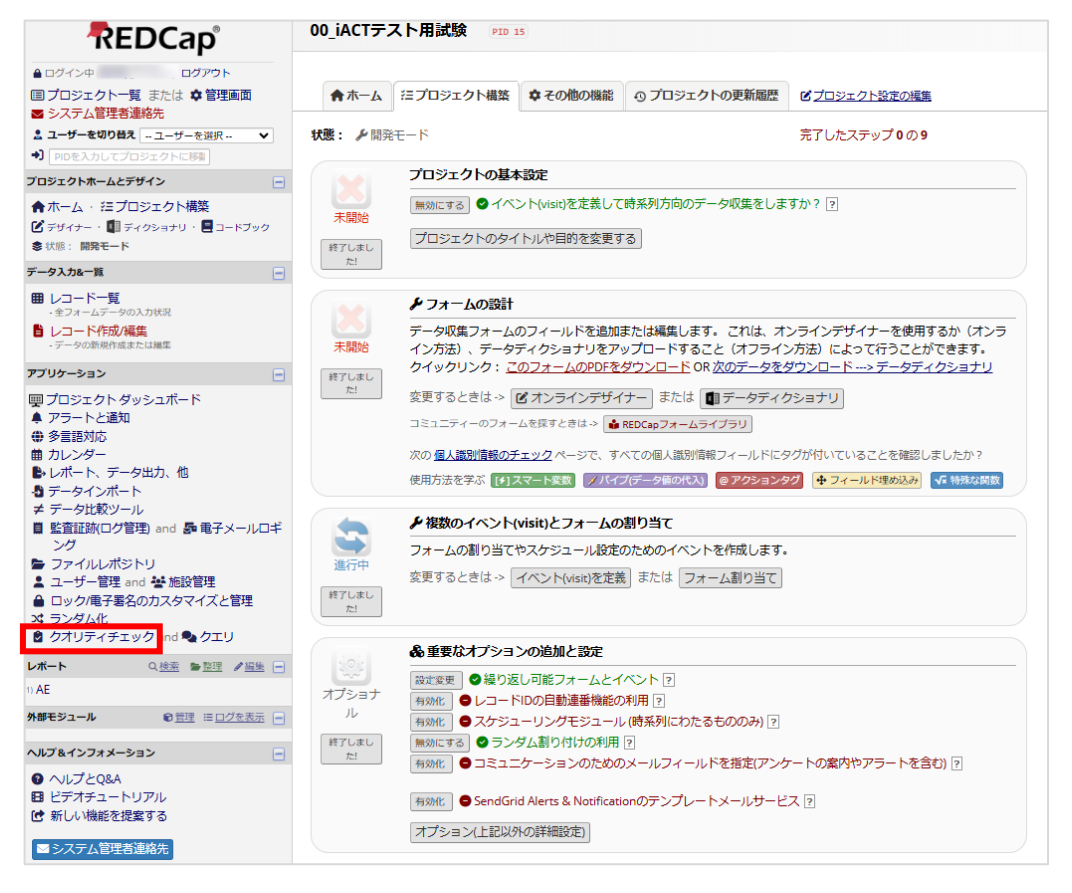

(1)メニュー欄から「クオリティチェック」リンクをクリックします。

| 8クオ                                          | リティチ                                                                                                    | -エッ <b>ク</b>                                            |                                                                                              |                                    |                                   |        |       |       |                         |
|----------------------------------------------|----------------------------------------------------------------------------------------------------|---------------------------------------------------------|----------------------------------------------------------------------------------------------|------------------------------------|-----------------------------------|--------|-------|-------|-------------------------|
| Q                                            | データチェ                                                                                                    | ック 🌯 クエリ 匡対応状況                                          |                                                                                              |                                    |                                   |        |       |       |                         |
| このモニ<br>いくつけ<br>独自の/<br>指定しけ<br>掲題の彼<br>それぞれ | このモジュールでは入力されたデータに問題がないかどうか、クオリティチェックルールを使ってチェックします。<br>このモジュールでは入力されたデータに問題がないかどうか、クオリティチェックルールを使ってチェックします。<br>全国のルールを作成して編集、削除したり、作成済みのルールの順序を変更したりできます。<br>音能したルールを試すには、枠の中の(チェック)ボタンをクリックするか、枠の上にある(全部)をクリックします。するとルールごとに見つかった<br>調整の合計数が表示されます。<br>それぞれの隣の(view)をクリックすることで、これらの問題の詳細を表示できます。 <u>より詳細な説明はここをクリックしてお読みください。</u> |                                                         |                                                                                              |                                    |                                   |        |       |       |                         |
|                                              |                                                                                                    |                                                         | А                                                                                            |                                    | クオリティチェックルー                       | -ルのアッフ | プロードと | ダウンロー | <b>⊳</b> 4              |
| クオ                                           | リティチ                                                                                                    | エックルール<br>次のレコー                                         | ルールを実行します。 全部 へ -ドに適用されます: すべてのレコード、                                                         | &Bを除く全て<br><b>・</b> すべてのデ-         | カスタム全て <u>クリア</u><br>-タアクセスグループ ♥ | в      |       |       |                         |
|                                              | ルール #                                                                                                    | ルール名                                                    | <b>ルールのロジック</b> (この場合のみ表示)                                                                   | リアルタイム<br>実行 ?                     | クエリ数                              | 京都病院   | 大阪病院  | 東京病院  | ルール<br>を削除<br>します<br>か? |
|                                              | Α                                                                                                    | 空白値*                                                    |                                                                                              |                                    | チェック                              |        |       |       |                         |
|                                              | в                                                                                                    | 空白値* 必須フィールドのみ                                          |                                                                                              |                                    | チェック                              |        |       |       |                         |
|                                              | с                                                                                                    | フィールド検証エラー (誤ったデータタイプ)                                  |                                                                                              |                                    | チェック                              |        |       |       |                         |
|                                              | D                                                                                                    | フィールド検証エラー (範囲外)                                        |                                                                                              |                                    | チェック                              |        |       |       |                         |
|                                              | E                                                                                                    | 数値フィールドの外れ値<br>(数字、整数、スライダー、計算フィールド)**                  | -                                                                                            |                                    | チェック                              |        |       |       |                         |
|                                              | F                                                                                                    | 値が含まれている隠しフィールド***                                      |                                                                                              |                                    | チェック                              |        |       |       |                         |
|                                              | G                                                                                                    | 誤った値の複数選択フィールド                                          | -                                                                                            |                                    | チェック                              |        |       |       |                         |
|                                              | н                                                                                                    | 計算フィールドの不適切な値                                           |                                                                                              |                                    | チェック                              |        |       |       |                         |
|                                              | 1                                                                                                    | 「欠損コード」を含むフィールド                                         | -                                                                                            |                                    | チェック                              |        |       |       |                         |
|                                              | 1                                                                                                    | 被験者識別コードが重複しています                                        | ([aggregate-unique:hosname_pat]<br><[aggregate-count:hosname_pat]) and<br>([hosname_pat]!=") | 0                                  | チェック                              |        |       |       | ×                       |
|                                              | 追加                                                                                                    |                                                         |                                                                                              |                                    |                                   |        |       |       |                         |
|                                              |                                                                                                    | <b>新しいルールのわかりやすい名前を入力して<br/>ください</b><br>(例えば、18歳末満の参加者) | 新しいルールのロジックを入力してくだ<br>さい<br>(e.g. [age] < 18)<br>特別な関数の使い方                                   | データ入力フ<br>ォーム上でリ<br>アルタイムに<br>実行 ? |                                   |        |       |       |                         |

(2) 実施したいルールの「チェック」ボタンをクリックします。

※A:すべてのルールを実施したい場合は、「全部」ボタンをクリックします。
 ※B:任意のレコード(症例)、任意のグループ(施設)に限定してルールを実施したい場合は、
 「次のレコードに適用されます」横のドロップダウンリストからそれぞれ選択します。

| データチェ                                                    | ック 🌯 クエリ                                                                  | 匡 対応状況                                                            |                                                                                              |                                                    |                 |                         |          |       |       |
|----------------------------------------------------------|---------------------------------------------------------------------------|-------------------------------------------------------------------|----------------------------------------------------------------------------------------------|----------------------------------------------------|-----------------|-------------------------|----------|-------|-------|
| ジュールで(<br>かのデータ)<br>ルールを作り<br>たルールを<br>合計数が表<br>れの隣の[vie | は入力されたデータ<br>レールは既に準備し<br>成して編集、削除し<br>式すには、枠の中の<br>示されます。<br>ew]をクリックする。 | に問題がないかどうか<br>てあります。<br>たり、作成済みのルー<br>[チェック]ボタンをク!<br>ことで、これらの問題の | 、クオリティチェックルールを使ってチ<br>ルの順序を変更したりできます。<br>リックするか、枠の上にある(全部)をクリ<br>の詳細を表示できます。 <u>より詳細な説明</u>  | エックします。<br>ックします。すると<br>はここをクリックし                  | ンレールご<br>てお読みく  | とに見つかっ;<br><u>ください。</u> | <u>1</u> |       |       |
|                                                          |                                                                           |                                                                   |                                                                                              | X                                                  | クオリテ            | ィチェックル・                 | ールのアッ    | プロードと | ダウンロー |
| <b>ヤリティチ</b>                                             | ェックルール                                                                    | <b>√ 処</b> 理<br>次のレ                                               | <b>乾完了! ルールを実行します。 全部</b><br>コードに適用されます: すべてのレコー!                                            | <ul> <li>▲&amp;Bを除く全て</li> <li>▼ すべてのデー</li> </ul> | カスタム全<br>・タアクセス | ₹ <u>297</u><br>₹グループ ▼ |          |       |       |
| ルール #                                                    | ルール名                                                                      |                                                                   | ルールのロジック (この場合のみ表示)                                                                          | 実行?                                                | 2               | エリ数                     | 京都病院     | 大阪病院  | 東京病院  |
| A                                                        | 空白値*                                                                      |                                                                   |                                                                                              |                                                    | 189             | export view             | 113      | 0     | 0     |
| В                                                        | 空白値* 必須フィー)                                                               | ルドのみ                                                              |                                                                                              |                                                    | 1               | export   view           | 2        | 0     | 0     |
| С                                                        | フィールド検証エラ                                                                 | ー (誤ったデータタイプ)                                                     | -                                                                                            |                                                    |                 | 0                       | 0        | 0     | 0     |
| D                                                        | フィールド検証エラ                                                                 | — (範囲外)                                                           |                                                                                              |                                                    |                 | 0                       | 0        | 0     | 0     |
| E                                                        | 数値フィールドの外<br>(数字、整数、スライ                                                   | れ値<br>(ダー、計算フィールド)                                                | ** -                                                                                         |                                                    |                 | 0                       | 0        | 0     | 0     |
| F                                                        | 値が含まれている隠                                                                 | しフィールド***                                                         | ÷                                                                                            |                                                    | 1               | export   view           | 1        | 0     | 0     |
| G                                                        | 誤った値の複数選択                                                                 | フィールド                                                             | -                                                                                            |                                                    |                 | 0                       | 0        | 0     | 0     |
| н                                                        | 計算フィールドの不                                                                 | 適切な値                                                              | -                                                                                            |                                                    |                 | 0                       | 0        | 0     | 0     |
| 1                                                        | 「欠損コード」を含                                                                 | むフィールド                                                            | -                                                                                            |                                                    |                 | 0                       | 0        | 0     | 0     |
| 1                                                        | 被験者識別コードが                                                                 | 重複しています                                                           | ([aggregate-unique:hosname_pat]<br><[aggregate-count:hosname_pat]) and<br>([hosname_pat]!=") | i 📀                                                |                 | 0                       | 0        | 0     | 0     |
| 追加                                                       |                                                                           |                                                                   |                                                                                              |                                                    |                 |                         |          |       |       |
|                                                          | 新しいルールのわか                                                                 | りやすい名前を入力して                                                       | 新しいルールのロジックを入力してくた                                                                           | データ人ガフ<br>ビ オーム上でリ                                 |                 |                         |          |       |       |

(3) クエリ数欄にルールエラー数が表示されますので、「View」リンクをクリックします。

| ルール: 空白値* 必須フィールドのみ<br>問題が見つかりました: 1 国 エクスポート結果(CSV) *<br>(1件が確認済みのため非表示になっています。- <u>表示します</u> ) |                                     |       |         |  |
|--------------------------------------------------------------------------------------------------|-------------------------------------|-------|---------|--|
| レコード (DAGでソート)                                                                                   | それらの値と問題フィールド                       | ステータス | 問題を解決 😡 |  |
| 1 (#1)<br>登録時<br>(京都病院)                                                                          | "No."<br>mh3seq = [ <u>no data]</u> | 欠測値   |         |  |
|                                                                                                  |                                     |       |         |  |
|                                                                                                  |                                     |       |         |  |
|                                                                                                  |                                     |       |         |  |
|                                                                                                  |                                     |       |         |  |
|                                                                                                  |                                     |       |         |  |
|                                                                                                  |                                     |       |         |  |
|                                                                                                  |                                     |       |         |  |

(4) エラーとなった項目一覧が表示されるので、内容を確認します。

「問題を解決」列の ボタンをクリックすると、クエリ設定画面が表示されます。

| ▲問題解決ワークフロー(クェリ) ※                                                                                                    |                                                                                             |                                                                                                    |  |  |  |
|----------------------------------------------------------------------------------------------------|---------------------------------------------------------------------------------------------|----------------------------------------------------------------------------------------------------|--|--|--|
| ここには、選択したレコー<br>適切なユーザー権限のユー<br>す。<br>開かれたデータのクエリは<br>すべてのデータのクエリは<br>: 1<br>イペント:登録時<br>ルール:ルールB:空白値*<br>フィールド:mh3seq("No<br>ステータス: 開かれて | - ドのクエリが表示されます<br>- ザーは、データの問題を削<br>は、適切な権限を持つユーち<br>は、「クエリ」ページで見る<br>必須フィールドのみ<br><br>いません | □ <u>VIDEO: 問題解決ワークフロー (クエリ)</u><br>「。<br>該する一連のプロセスを開始するために、データのクエリを開く <i>こと</i> ができま<br>デーによって応答され、問題が解決された後、クローズできます。<br>3ことができます。                                        |  |  |  |
| 日時                                                                                                    | ユーザー                                                                                        | コメントと詳細                                                                                                    |  |  |  |
| 01/17/2022 4:05am                                                                                                    |                                                                                             | 変更されたデータ:<br>mh3seq = '2'                                                                                                    |  |  |  |
| 06/10/2022 3:33am                                                                                                    |                                                                                             | 変更されたデータ:<br>mh3seq = "                                                                                                    |  |  |  |
| 01/22/2025 1:40am                                                                                                    |                                                                                             | <ul> <li>確認済みデータ値</li> <li>OB =</li> <li>クエリを発行</li> <li>向いらわせたエーザー(オプション) - ユーザー選択 ▼</li> <li>このユーザーに次の方法で割り当てを通知します。 □ Eメール</li> <li>コメント:</li> <li>textテキスト123</li> </ul> |  |  |  |
|                                                                                                    |                                                                                             | クエリを発行キャンセル                                                                                                    |  |  |  |

(5) クエリの作成が必要な場合、

「クエリを発行」をチェックし、コメント欄にクエリ(問い合わせ内容)を入力して 「クエリを発行」ボタンをクリックします。

| ●問題解決ワークフロー(クエリ)                                                                                                    |                                                                                                |                                                                                                    |  |  |
|----------------------------------------------------------------------------------------------------|------------------------------------------------------------------------------------------------|----------------------------------------------------------------------------------------------------|--|--|
| ここには、選択したレコー<br>適切なユーザー権限のユー<br>す。<br>開かれたデータのクエリに<br>すべてのデータのクエリに<br>・1<br>イベント・登録時<br>ルール・ルール B: 空白値・<br>フィールド: mh3seq ("No<br>ステータス: ○ 開かれて | - ドのクエリが表示されます<br>- ザーは、データの問題を負<br>生、適切な権限を持つユー<br>ち、「クエリ」ページで見る<br>必須フィールドのみ<br>- ?」<br>いません | 日 <u>VIDEO: 問題解決ワークフロー (クエリ)</u><br>す。<br>決する一達のプロセスを開始するために、データのクエリを開くことができま<br>チーによって応答され、問題が解決された後、クローズできます。<br>ちことができます。                          |  |  |
| 日時                                                                                                    | ユーザー                                                                                           | コメントと詳細                                                                                                    |  |  |
| 01/17/2022 4:05am<br>06/10/2022 3:33am                                                                                                    | 1                                                                                              | 変更されたデータ:<br>mh3seq = '2'<br>変更されたデータ:<br>mh3seq = "                                                                                                  |  |  |
| 01/22/2025 1:40am                                                                                                    | o anogo                                                                                        | <ul> <li>確認済みデータ値</li> <li>OR-</li> <li>クエリを発行<br/>問い合わせ先ユーザー(オブション) ユーザー選択</li> <li>このユーザーに次の方法で割り当てを通知します。 ■ Eメール</li> <li>コメント (オブション):</li> </ul> |  |  |
|                                                                                                    |                                                                                                | 確認済みデータ値 キャンセル                                                                                                    |  |  |

(6) クエリの作成が不要な場合、

「確認済データ値」をチェックして「確認済データ値」ボタンをクリックします。 コメント欄には、クエリ不要と判断する理由等を必要に応じて入力します。

#### 4.1.2.データ項目からクエリを作成

(1) クエリを作成するデータ項目を表示します。

※データチェックを実施するユーザーは、意図しない修正が行われないように、 フォームをロックする等で読み取り専用とすることを推奨します。

| <b>性別</b><br>* 入力必須項目 | <ul> <li>         ・ 男性         ・         ・         ・</li></ul> |
|-----------------------|----------------------------------------------------------------|
| <b>身長</b><br>* 入力必須項目 | <ul> <li>(日)</li> <li>cm (小数点第2位を四捺五入)</li> </ul>              |
| 体重                    | Ⅰ ✓ Kg (小数点第2位を四捨五入)                                           |

(2) クエリを作成する項目の ボタンをクリックします。

| ● 問題解決ワークフロー(クェリ) ※                                                                                                    |                                                                                           |                                                                                                    |  |  |  |
|----------------------------------------------------------------------------------------------------|-------------------------------------------------------------------------------------------|----------------------------------------------------------------------------------------------------|--|--|--|
| ここには、選択したレコ<br>適切なユーザー権限のユ<br>とができます。<br>開かれたデータのクエリ<br>すべてのデータのクエリ<br>Record ID: <u>1</u><br>イベント:治療開始時<br>フィールド: vsorres_we<br>ステータス: ◎ 開かれ | ロードのクエリが表示され<br>ローザーは、データの問題<br>りは、適切な権限を持つユ<br>りは、「クエリ」ページで<br>eight ("体重(kg)")<br>ていません | ■ VIDEO:問題解決ワークフロー(クエリ)<br>ます。<br>を解決する一連のプロセスを開始するために、データのクエリを開くこ<br>ーザーによって応答され、問題が解決された後、クローズできます。<br>見ることができます。                                                                                               |  |  |  |
| 日時                                                                                                    | ユーザー                                                                                      | コメントと詳細                                                                                                    |  |  |  |
| 09/15/2023 2:40am                                                                                                    |                                                                                           | 変更されたデータ:<br>vsorres_weight = '66'                                                                                                    |  |  |  |
| 01/22/2025 1:55am                                                                                                    |                                                                                           | <ul> <li>確認済みデータ値         <ul> <li>OR –</li> <li>● クエリを発行             問い合わせ先ユーザー(オプション) ユーザー選択 ▼             このユーザーに次の方法で割り当てを通知します。□Eメール         </li> <li>コメント:             クエリ詳細         </li> </ul></li></ul> |  |  |  |
|                                                                                                    |                                                                                           | クエリを発行キャンセル                                                                                                    |  |  |  |

(3) クエリの作成が必要な場合、「クエリを発行」をチェックし、コメント欄にクエリ(問い合わせ内容)を入力して 「クエリを発行」ボタンをクリックします。

## 4.2. クエリ確認

クエリ確認の方法は、「4.2.1 クエリー覧から確認」と「4.2.2 フォーム画面から確認」の 2 つの方法があります。 当該施設に送付されたクエリを一覧から確認する場合は、前者の方法で、フォーム画面からクエリを確認する場合は、 後者の方法を利用します。

#### 4.2.1.クエリー覧から確認

メニュー欄から「クエリ」をクリックするとクエリー覧が表示されます。ここには、未解決、解決に関わらず全てのクエリが 表示されます。フィルタ機能があるため、様々な条件で絞り込み検索が可能です。

「@1コメント」をクリックすると発行されたクエリ内容が確認できます。

| ▲ログイン中 レブアウト<br>ヨブロジェクト一覧 または ◆管理画面                                       | <b>◎</b> クオリティチェ                                                                                                    | ック                     |                                            |                   |          |                                                   |              |
|---------------------------------------------------------------------------|----------------------------------------------------------------------------------------------------|------------------------|--------------------------------------------|-------------------|----------|---------------------------------------------------|--------------|
| ■ シ人ナム官理者連絡先 ▲ ユーザーを切り替え ユーザーを選択 ▼                                        | Q データチェック                                                                                                    | ク 🌯 クエリ 🜖              | 匡 対応状況                                     |                   |          |                                                   |              |
| <ul> <li>PIDを入力してプロジェクトに移動</li> </ul>                                     |                                                                                                    | EO: 問題解決ワー             | ·クフロー(クエリ) または                             | 問題解決ワーク           | 70- (·   | <u>クエリ)の概要を読みます</u>                               |              |
| ロジェクトホームとデザイン -                                                           | このページには、現態                                                                                                    | き点で全ての(未解決             | . 解決)クエリが表示されます                            |                   |          |                                                   |              |
| ★ホーム・ 注プロジェクト構築<br>ダデザイナー・■ ディクショナリ・■ コードブック<br>ま状態:開発モード                 | こッ、ンドは、切場にくまいの小市が、ほどパンゴンがないこれはす。<br>データ入力フォームからオーブンしたクエリと、(データチェック)タブでクオリティチェックルールを実行してオーブンされたクエリがありま<br>す。<br>このリストには、次の情報が一覧表示されます。<br>レコートSを、クオリモマチェックルールとフィールド、担当者(オブミュン) 経過日数 始まりと母新のコメントの一部 |                        |                                            |                   |          |                                                   |              |
| 夕入力&一覧                                                                    | リストの情報は、様々                                                                                                    | な条件で抽出表示               | できます。                                      |                   |          | JC4000000000000000000000000000000000000           |              |
| ■ レコード一覧<br>・全フォームデータの入力状況                                                | クエリステータスター<br>それぞれのクエリの                                                                                                    | (プ(オープン、ク<br>詳細は、左側にある | ローズなど)、フィールドま<br>ボタンをクリックして表示し             | たはルール、イ<br>てください。 | ベント、     | データアクセスグループ、担当者(;                                 | オプション)       |
| <ul> <li>レコード作成/編集</li> <li>データの新規作成または編集</li> </ul>                      | クエリー覧                                                                                                    | フィルタ:                  | オープンしている/未解決のクエリ(                          | 1) 🗸              |          |                                                   |              |
| プリケーション 📃                                                                 | <b>ミ</b> エクスポート                                                                                                    |                        | すべてのイベント ✔                                 |                   |          |                                                   |              |
| ■プロジェクト ダッシュボード<br>▲ アラートと通知                                              |                                                                                                    | ,                      | すべてのデータアクセスグループ、<br>ユーザーに割り当てられている、ま       | たは割り当てられ          | ていない、    | <b>·</b>                                          |              |
| <ul> <li>● 多言語対応</li> <li>● カレンダー</li> </ul>                              | クエリを見るには<br>ボタンをクリック                                                                                                    | レコード<br>(DAGでソート)      | クオリティチェックルール<br>フィールド                      | 担当者               | 経過<br>日数 | 最初のコメント                                           | 最新のコメント      |
| <ul> <li>▶レポート、データ出力、他</li> <li>アータインポート</li> <li>オ = クロ・熱いレール</li> </ul> | אלאב ז                                                                                                    | <u>1</u><br>治療開始時      | フィールド: <b>vsorres_weight</b><br>(体重 (kg) ) | -                 | 0        | redcap_admin (01/22/2025 1:58am):<br>"西北部の時に、夫女。" | [最初のコメントと同じ] |
| <ul> <li>ア うに取り ル</li> <li></li></ul>                                     |                                                                                                    |                        |                                            |                   |          |                                                   |              |
| ▶ ファイルレポジトリ                                                               |                                                                                                    |                        |                                            |                   |          |                                                   |              |
| ▲ ユーサー管理 and 警 施設管理<br>▲ ロック/東子裏名のカフタマイブと管理                               |                                                                                                    |                        |                                            |                   |          |                                                   |              |
| ロックルモナ苦白のカスタマイスと自生<br>は、ランダム化                                             |                                                                                                    |                        |                                            |                   |          |                                                   |              |
| 🖻 クオリティチェック an 🔍 クエリ                                                      |                                                                                                    |                        |                                            |                   |          |                                                   |              |

#### 4.2.2.フォーム画面から確認

クエリが発行されると、発行されたデータ項目に 😡 が表示されます。

😡 をクリックすると、発行されたクエリ内容が確認できます。

| 体重测定日 | (H) 2022-09-30 2 (H) Y-M-D Y-M-D |
|-------|----------------------------------|
|-------|----------------------------------|

## 4.3. クエリ応答

| ● 問題解決ワークフロー(クェリ) |      |                                                                                                    |  |
|-------------------|------|----------------------------------------------------------------------------------------------------|--|
|                   |      |                                                                                                    |  |
| 日時                | ユーザー | コメントと詳細                                                                                                    |  |
| 09/15/2023 2:40am |      | 変更されたデータ:<br>vsorres_weight = '66'                                                                                                 |  |
| 01/22/2025 1:58am |      | アクション:開かれたクエリ<br>コメント: "再確認願います。"<br><b>ご</b> クエリをユーザーに割り当てる                                                                       |  |
| 01/22/2025 2:02am |      | <ul> <li>● 応答種別: 「応答を選択してください・▼<br/>ファイルをアップロード(オプション): ③ ファイルをアップロ<br/>ニド<br/>- OR -</li> <li>○ クェリを閉じる</li> <li>□メント:</li> </ul> |  |
|                   |      | クエリに応答キャンセル                                                                                                    |  |

(1)「4.2 クエリ確認」の方法で、クエリを表示させて、問い合わせ内容を確認します。

| ●▲問題解決ワークフロー(クェリ) ※                                                                                                    |                                                                                            |                                                                                                    |  |
|----------------------------------------------------------------------------------------------------|--------------------------------------------------------------------------------------------|----------------------------------------------------------------------------------------------------|--|
| ここには、選択したレニ<br>適切なユーザー権限のニ<br>とができます。<br>聞かれたデータのクエ!<br>すべてのデータのクエ!<br>Record ID: 1<br>イベント:治療開始時<br>フィールド: vsorres_w<br>ステータス: @ オーフ | コードのクエリが表示され<br>ユーザーは、データの問題<br>リは、『クエリ」ページで<br>eight ("体重 (kg) ")<br><b>^ン/未解決</b> (応答なし) | ■ <u>VIDEO: 問題解決ワークフロー (クェリ)</u> ます。<br>ます。<br>を解決する一連のプロセスを開始するために、データのクエリを開くこ<br>ーザーによって応答され、問題が解決された後、クローズできます。<br>見ることができます。                                                                                                    |  |
| 日時                                                                                                    | ユーザー                                                                                       | コメントと詳細                                                                                                    |  |
| 09/15/2023 2:40am                                                                                                    |                                                                                            | 変更されたデータ:<br>vsorres_weight = '66'                                                                                                    |  |
| 01/22/2025 1:58am                                                                                                    |                                                                                            | アクション: 関かれたクエリ<br>コメント: "再確認願います。"<br><sup>2</sup> クエリをユーザーに割り当てる                                                                                                    |  |
| 01/22/2025 2:18am                                                                                                    |                                                                                            | <ul> <li> 応答種別: からを進択してくたさい・<br/>ファイルを<br/>・広答を進択してくたさい・<br/>・広答を進択してくたさい・<br/>・<br/>クロー・<br/>クロー・<br/>のロー・<br/>のロー・<br/>の</li></ul> |  |
|                                                                                                    |                                                                                            | クエリに応答                                                                                                    |  |

(2) データ修正、入力等の必要がある場合は、データ入力、修正を行いデータ保存します。 「応答種別」のドロップダウンからいずれかを選択して、コメントに選択した理由を入力し、 「クエリに応答」をクリックします。 ※コメントは、必須入力です。

(3)「保存されました!」と表示され、アイコンが 🥠 から ፴ に変更されます。

## 4.4. クエリクローズ

研究事務局等で、クエリの確認が終了したら、クエリを閉じます。

| ● 問題解決ワークフロー(クェリ) ※                                                                                                    |      |                                                                                      |                          |
|----------------------------------------------------------------------------------------------------|------|--------------------------------------------------------------------------------------|--------------------------|
| ET <u>VIDEO: 問題解決ワークフロー (クエリ)</u> ここには、選択したレコードのクエリが表示されます。<br>適切なユーザー権限のユーザーは、データの問題を解決する一連のプロセスを開始するために、データのクエリを開くこ<br>とができます。<br>開かれたデータのクエリは、適切な権限を持つユーザーによって応答され、問題が解決された後、クローズできます。<br>すべてのデータのクエリは、「クエリ」ページで見ることができます。<br>Record ID: 1<br>イベント: 治療開始時<br>フィールド: vsorres_weight ("体重 (kg) ")<br>ステータス: ◎ オープン/未解決 (応答あり) |      |                                                                                      |                          |
| 日時                                                                                                    | ユーザー | コメントと詳細                                                                              |                          |
| 09/15/2023 2:40am                                                                                                    |      | 変更されたデータ:<br>vsorres_weight = '66'                                                   |                          |
| 01/22/2025 1:58am                                                                                                    |      | アクション: <mark>開かれたクエリ</mark><br>コメント: "再確認願います。"                                      | <b>≓</b> クエリをユーザーに割り当てる  |
| 01/22/2025 2:21am                                                                                                    |      | <sup>対応:</sup> 修正済<br>コメント: "修正しました"                                                 | <u> せ クエリをユーザーに割り当てる</u> |
| 01/22/2025 2:21am                                                                                                    |      | <ul> <li>● クエリを閉じる</li> <li>○ さらなる注意を促すために送り返す</li> <li>コメント:</li> <li>完了</li> </ul> |                          |
|                                                                                                    |      |                                                                                      | クエリを閉じる キャンセル            |

- (1)「4.2 クエリ確認」の方法でクエリを表示させて、クエリに対する対応を確認します。
- (2) クエリ対応に問題がない場合は、

「クエリを閉じる」を選択し、コメントを入力して、「クエリを閉じる」ボタンをクリックします。 さらにクエリによる問い合わせが必要な場合は、「さらなる注意を促すために送り返す」を選択し、 コメント欄にクエリを入力して、「さらなる注意を促すために送り返す」ボタンをクリックして、再度クエリを発出します。

## 4.5. クエリアイコンの説明

| アイコン          | 項目説明                                      |
|---------------|-------------------------------------------|
|               | クエリが発行されていることを示しています                      |
| √ √ × ×   √ √ | クエリに応答したことを示しています                         |
|               | クエリがクローズとなったこと(問い合わせ内容が解決し<br>たこと)を示しています |

改訂履歴

| 版番号     | 日付         | 新規/改訂内容                   |
|---------|------------|---------------------------|
| 第1.0版   | 2022/06/01 | 新規作成                      |
| 第 2.0 版 | 2024/05/15 | バージョンアップに伴う改訂(画面キャプチャ差替え) |
| 第 3.0 版 | 2025/02/10 | バージョンアップに伴う改訂(画面キャプチャ差替え) |